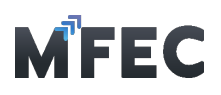

# 5. การยื่น Credit Note ออนไลน์

5.1 กดเข้าไปที่เมนู M1 [สร้างเอกสาร Credit Note]

| ยื่น Credit N  | ote əəulaü    |                            |                                                               | + ašuionātis Credit Note                                                                                   |
|----------------|---------------|----------------------------|---------------------------------------------------------------|----------------------------------------------------------------------------------------------------|
| เดือนเริ่มต้น  |               | เดือนสิ้นสุด               | <b>ກັບເກ</b><br>ເສຍກໍ່ Credit Note, ເລຍກໍ່ອ້ານວັງ Credit Note | Q                                                                                                    |
| ลำดับที่ 🔶 เลข | ń Credit Note | ู เลขที่อังอิง Credit Note | ู้ วันที่ใบ Credit Note 🗍 ยอ                                  | สับหา) สับข้อมูล<br>10 ∨ entries per page<br>ฉบับตาม Credit Note (Not VRT Inc.) วันที่กำรายการ () สถานะ () |
|                |               |                            | No entries found                                              |                                                                                                    |

5.2 จากนั้นเข้าสู่หน้าการสร้างเอกสาร Credit Note โดยให้กรอกข้อมูลทั้งหมดโปรแกรมต้องการ ให้ ครบ เสร็จแล้วกดส่ง M2 [ส่งขออนุมัติ]

| สร้ามอ∩สาร Credit Note                                                         |                                               | ปิดหน้าต่าง | ີ2<br>ສ່ານວວນຸມັຕິ (Subm | it) |
|--------------------------------------------------------------------------------|-----------------------------------------------|-------------|--------------------------|-----|
| เลขที่ Credit Note<br>-                                                        | อันที่กำรายการ<br>-                           |             |                          |     |
| เลขที่อ้งอิง Credit Note •                                                     | จำนวนมิน Credit Note (ไม่รวมภาษิมูลค่าเชิ่ม)* |             | ŭuňlu Credit Note ●      |     |
|                                                                                |                                               |             | mm/dd/yyyy               |     |
| IIUUIOnAns Credit Note (UNUAINA PDF 200<br>mb.)*<br>Choose File No file chosen | กดไปเกิน 60                                   |             |                          |     |
| หมายเหตุ                                                                       |                                               |             |                          |     |
|                                                                                |                                               |             |                          |     |
|                                                                                |                                               |             |                          |     |

## 6. การเปลี่ยนรหัสผ่านและอีเมลการรับข้อความ

### 6.1 กดเข้าไปที่เมนู "ข้อมูลส่วนตัว"

| รศัสฒานใหม่•                                                                                                   |                             | ยินยินรหิสเข้านใหม่• |                                                                                                    |  |
|----------------------------------------------------------------------------------------------------|-----------------------------|----------------------|----------------------------------------------------------------------------------------------------|--|
| ข้อมูลส่วนตัว                                                                                                  |                             |                      | <b>U</b><br><u></u> <u></u> <u></u> <u></u> <u></u> <u></u> <u></u> <u></u> <u></u> <u></u> <u></u> <u></u> <u></u> |  |
| sříđ Supplier                                                                                                  | ຊື່ວ Supplier               |                      |                                                                                                    |  |
| V10006                                                                                                    | ACA Pactfic Group Co., Ltd. |                      |                                                                                                    |  |
|                                                                                                    | ແມດຕົ້ໂຕດ                   | ສິ່ວເປັຕົດຕ່ອ        |                                                                                                    |  |
| ที่อยู่                                                                                                    | 10051115                    | ooquicicio           |                                                                                                    |  |
| 100 Tower, 15 Floor, Rama IX Road,Bangkapi, H uay Kwang Bangkok                                                | 02-717-1044                 | Chutarat             | Sorpiltporn                                                                                                    |  |
| nog<br>719, KPN Tower, 15 Floor, Rama IX Road,Bangkapi, H uay Kwang Bangkok<br>10310                           | 02-717-1044<br>อีเมล        | อีเมลการรับข้อความ   | Sorpitiporn<br>เลชประจำตัวปุ่เสียภาษี                                                                               |  |
| noi         719, KPN Tower, 15 Floor, Rama IX Road,Bangkapi, H uay Kwang Bangkok           10310         10310 | 02-717-1044                 | Chutarat             | Sorpitiporn                                                                                                    |  |

### บริษัท เอ็ม เอฟ อี ซี จำกัด (มหาชน)

สำนักงานใหญ่ เลขที่ 349 อาคาร เอสเจ อินฟินิท วัน บิสซิเนส คอมเพล็กซ์ ถนนวิภาวดีรังสิต แขวงจอมพล เขตจตุจักร กรุงเทพมหานคร 10900 สาขา 1 เลขที่ 199 อาคาร เอส โอเอซิส ถนนวิภาวดีรังสิต แขวงจอมพล เขต จตุจักร กรุงเทพมหานคร 10900

### MFEC Public Company Limited

Head Office 349 SJ Infinite One Business Complex, Vibhavadi-Rangsit Rd, Chompol, Chatujak, Bangkok 10900 Branch 1: 199 S-Oasis 21 Floor, Vibhavadi-Rangsit Rd, Chompol, Chatujak, Bangkok 10900